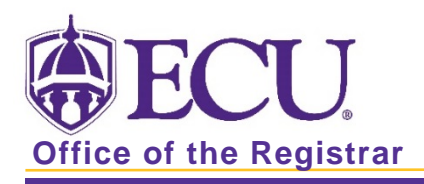

## How to View Prerequisite and Test Score Restrictions in Banner 9

- 1. Log in to Banner 9 Admin Pages.
- 2. Enter Schedule Prerequisite and Test Score Restrictions or SSAPREQ in the search box.
- 3. Enter the term code and CRN in the Search block.

| × | Schedule Prerequisite and Test Score Restrictions SSAPREQ 9.3.10 (BTST) |       |  |      |  |   | A RELATED | TOOLS |  |
|---|-------------------------------------------------------------------------|-------|--|------|--|---|-----------|-------|--|
|   |                                                                         | Term: |  | CRN: |  | ) |           | Go    |  |

- 4. Click the Go button Go
- 5. Click on the Section Test Score and Prerequisite Restrictions tab to view prerequisites.

| Section Information                    | Section Test Score and Prerequisite Restrictions |        |
|----------------------------------------|--------------------------------------------------|--------|
| <ul> <li>SECTION INFORMATIO</li> </ul> | 🖶 insert 🗬 Delete 🍯 Copy 🔍                       | Filter |
| Subject                                | ENGL                                             |        |
| Course Number                          | 2201                                             |        |
| Section Title                          | Writing About the Disciplines                    |        |
| Prerequisite Check                     | Basic or None CAPP O DegreeWorks                 |        |
| Method                                 |                                                  |        |

6. Review the Test Score and Prerequisite Restrictions listed for the course.

| Section Info                                  | ormation | Section Test Sc | ore and Prerequisite Re | strictions |               |       |         |             | 1    |            |
|-----------------------------------------------|----------|-----------------|-------------------------|------------|---------------|-------|---------|-------------|------|------------|
| SECTION T                                     | EST SCOR | E AND PREREQUIS | ITE RESTRICTIONS        |            |               |       | 🚼 Inser | t 🗖 Delete  | Copy | Y. Filter  |
| And/Or                                        | '('      | Test Code       | Test Score              | Subject    | Course Number | Level | Grade   | Concurrency |      | ')'        |
| 1                                             | *        |                 |                         | ENGL       | 1100          | UG    | D-      | (None)      |      |            |
| N 🗏 (1                                        | of 1 🕨   | 10 -            | Per Page                |            |               |       |         |             | Reco | ord 1 of 1 |
| * SECTION CAPP AREA PREREQUISITE RESTRICTIONS |          |                 |                         |            |               |       |         |             |      |            |
| Area *                                        |          | Description     |                         |            |               |       |         |             |      |            |
|                                               |          |                 |                         |            |               |       |         |             |      |            |
| H 4 1                                         | ) of 1 🕨 | 10 •            | Per Page                |            |               |       |         |             | Reco | ord 1 of 1 |

**NOTE:** There are a few courses in Banner that use Degree Works for Prerequisite Checking. For these courses, click the View Degree Works Prerequisite Description button to view the restrictions.

|   | Section Information | Section Test Score and Prerequisite Restrictions |               |                                           |  |  |  |          |  |  |
|---|---------------------|--------------------------------------------------|---------------|-------------------------------------------|--|--|--|----------|--|--|
| Ŧ | SECTION INFORMATIO  | SECTION INFORMATION                              |               |                                           |  |  |  | 🏹 Filter |  |  |
|   | Subject             | BIOL                                             |               |                                           |  |  |  |          |  |  |
|   | Course Number       | 2110                                             |               |                                           |  |  |  |          |  |  |
|   | Section Title       | Fundamentals of Microbiology                     |               |                                           |  |  |  |          |  |  |
|   | Prerequisite Check  | O Basic or None O CAPP                           | O DegreeWorks | View DegreeWorks Prerequisite Description |  |  |  |          |  |  |
|   | Method              |                                                  |               |                                           |  |  |  |          |  |  |